## Anleitung zur Anmeldung zum Elternsprechtag in WebUntis

Bitte im Browser <a href="https://www.ms1ried.com/">https://www.ms1ried.com/</a> eingeben.

SMS 1 Ried - Brucknerschule Eine Lerngemeinschaft

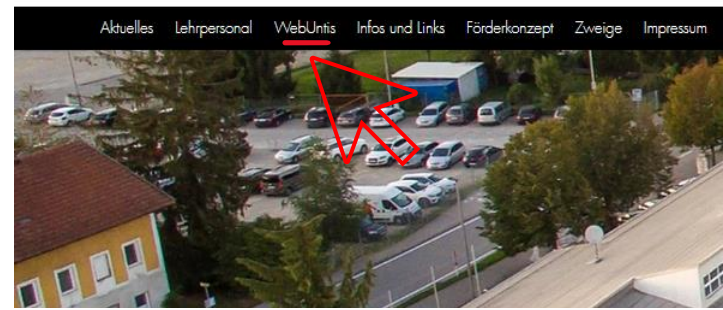

Dann auf WebUntis draufklicken.

|                                  | Willkommen<br>bei<br>Web <mark>Untis</mark>    |           |  |  |  |  |
|----------------------------------|------------------------------------------------|-----------|--|--|--|--|
| Q                                | SMS 1 Ried                                     | $\otimes$ |  |  |  |  |
|                                  | SMS 1 Ried<br>4910, Ried i.l., Brucknerstr. 20 |           |  |  |  |  |
| SMS                              | ×                                              |           |  |  |  |  |
| 4910, Ried i.l., Brucknerstr. 20 |                                                |           |  |  |  |  |
|                                  |                                                |           |  |  |  |  |

Die Schule SMS 1 Ried auswählen und dann bitte ihren Benutzernamen (IHRE E-MAILADRESSE) und ihr Passwort eingeben.

|               | WebUntis<br>SMS 1 Ried | Heute 03.05:2024                                                                                 |
|---------------|------------------------|--------------------------------------------------------------------------------------------------|
|               | 2023/2024              | Lette Anmeldung:                                                                                 |
| 88            | Heute                  | 2. Ehemapincha (2) 24. 05 2024 Her könnan Sie sich bia 23. 05 2024 23:30 zum Sprechtag anmelden. |
| Eg            | Übersicht              |                                                                                                  |
|               | Mitteilungen           | Nachrichten 🔝                                                                                    |
| +++<br>\$\D_2 | Mein Stundenplan       | $\langle N \rangle$                                                                              |

Auf den 2. Elternsprechtag klicken.

|    | WebUntis<br>SMS 1 Ried                                                                                                    | 2. Elternsprecha (2) 24.05.2024Avmeldezelterum: 03.05.2024 (06.00) - 23.05.2024 (23.30) |                                     |    |      |                    |       |       |      |      |      |       |      |      |        |      |      |       |      |      |      |     |
|----|----------------------------------------------------------------------------------------------------|-----------------------------------------------------------------------------------------|-------------------------------------|----|------|--------------------|-------|-------|------|------|------|-------|------|------|--------|------|------|-------|------|------|------|-----|
|    | 2023/2024                                                                                                    | <b>9</b> 1                                                                              | ermine wäh                          |    | Ð    |                    |       |       |      |      |      |       |      |      |        |      |      |       |      |      |      |     |
| 88 | Heute                                                                                                    |                                                                                         | Alle Lehrkräfte Relevante Lehrkraft |    |      |                    |       |       |      |      | 5141 | 05114 | 0005 | 0054 | 14/514 |      | 0500 | 05144 | 0004 | 0051 | 1055 | 714 |
| 68 | 😡 Übersicht                                                                                                    |                                                                                         | Kinder                              |    |      |                    | 14:0  | AURE  | DOWI | EGED | FIAL | GELI  | GRDE | GREI | MIEM   | 1000 | RECO | REMIA | 5001 | SPEL | VOED | 211 |
|    | Mitteilungen                                                                                                    |                                                                                         |                                     | •  |      |                    | 14:0  | 5     |      |      |      |       |      |      |        |      |      |       |      |      |      |     |
|    |                                                                                                    |                                                                                         | Lehrkraft                           |    | AUGA |                    | 14:12 | 2     |      |      |      |       |      |      |        |      |      |       |      |      |      |     |
| \$ | Mein Stundenplan                                                                                                    |                                                                                         |                                     |    | AURE | BSPK, GS           | 14:1  | 3     |      |      |      |       |      |      |        |      |      |       |      |      |      |     |
| 믂  | Abwesenheiten                                                                                                    |                                                                                         | 0                                   | -  | BOKA |                    | 14:2  | 1     |      |      |      |       |      |      |        |      |      |       |      |      |      |     |
| Fa | Hausaufgaben                                                                                                    |                                                                                         | 0                                   |    | BUMA |                    | 14:3  | 0     |      |      |      |       |      |      |        |      |      |       |      |      |      |     |
| 20 | Sprechstunden                                                                                                    |                                                                                         | ۲                                   | •  | BUMI | TD2                | 14:3  | 5     |      |      |      |       |      |      |        |      |      |       |      |      |      |     |
| Vr | oprocisionaen                                                                                                    |                                                                                         | 0                                   |    | CAED |                    | 14:4  | 2     |      |      |      |       |      |      |        |      |      |       |      |      |      |     |
|    | Schuljahreskalender                                                                                                    |                                                                                         | 0                                   |    | CSIL |                    | 14:4  | 2     |      |      |      |       |      |      |        |      |      |       |      |      |      |     |
|    | =                                                                                                    |                                                                                         | 0                                   |    | DICH |                    | 15:0  | )     |      |      |      |       |      |      |        |      |      |       |      |      |      |     |
|    |                                                                                                    |                                                                                         | ۲                                   | •  | EGED | ME                 | 15:0  | 5     |      |      |      |       |      |      |        |      |      |       |      |      |      |     |
|    |                                                                                                    |                                                                                         | ۲                                   | •  | FIAL | GW, BSPK, DGB, SOZ | 15:1  | 2     |      |      |      |       |      |      |        |      |      |       |      |      |      |     |
|    |                                                                                                    |                                                                                         | •                                   | •  | GELY | D                  | 15:1  | 3     |      |      |      |       |      |      |        |      |      |       |      |      |      |     |
|    |                                                                                                    |                                                                                         | -                                   | •  | GRDE | 101, M             | 15:2  | 1     |      |      |      |       |      |      |        |      |      |       |      |      |      |     |
|    |                                                                                                    |                                                                                         |                                     |    |      |                    |       | 10    |      |      |      |       |      |      |        |      |      |       |      |      |      |     |
|    | •                                                                                                    | MOS                                                                                     | 6                                   |    |      |                    | 14    | 11    |      |      |      |       |      |      |        |      |      |       |      |      |      |     |
|    | OFT OFT O |                                                                                         | 047<br>PLDK 8894                    |    |      |                    |       | 14.14 |      |      |      |       |      |      |        |      |      |       |      |      |      |     |
|    |                                                                                                    |                                                                                         |                                     |    |      | PU BICK            | 15    |       |      |      | -    |       |      |      |        |      |      |       |      |      |      |     |
|    |                                                                                                    |                                                                                         |                                     | 85 |      |                    | 10    | 21    |      |      | П    |       |      |      |        |      |      |       |      |      |      |     |
|    |                                                                                                    |                                                                                         | 900 038<br>10/1                     |    |      | 1.0                | 14.0  |       |      |      |      |       |      |      |        |      |      |       |      |      |      |     |
|    |                                                                                                    |                                                                                         |                                     |    |      |                    |       |       |      |      |      |       |      |      |        |      |      |       |      |      |      |     |
|    |                                                                                                    |                                                                                         |                                     |    | 0    | 4                  | +     |       | -    | -    | -    | -     | -    |      |        |      |      |       |      |      |      |     |
|    | ferip                                                                                                    |                                                                                         |                                     |    |      |                    |       |       |      |      |      |       |      |      |        |      |      |       |      |      |      |     |

Durch Klicken im rechten Raster bei einer bestimmten Lehrkraft (Spalte) kann ein Termin gebucht werden.

Zum Schluss mit Klick auf den "Fertig" Button abschließen.